## Hvor finder jeg min byggetilladelse og faktura?

Gå ind på <u>www.bygogmiljoe.dk</u>

**1** Log in med Nem-id.

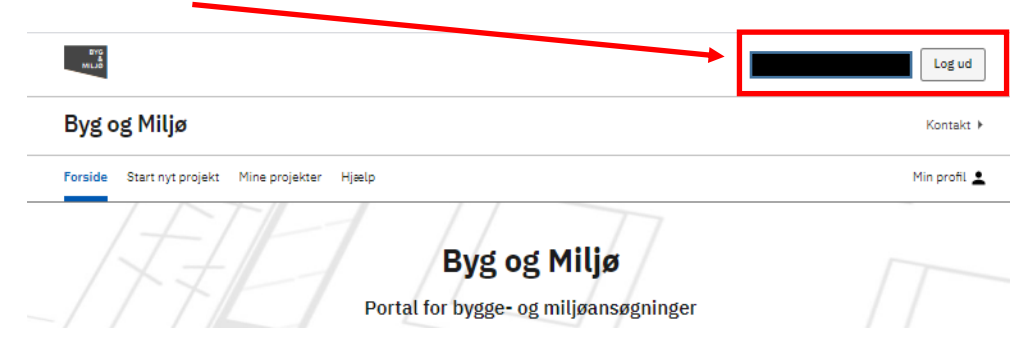

## 2 Mine projekter

Gå til Mine projekter, hvor du vil kunne se de ansøgninger du er i gang med, eller som du har søgt.

| Forside Start nyt proje                                                                                                    | kt Mine projekter                                                                         | Hjælp                                                                                                    |            | Min prof                                                |
|----------------------------------------------------------------------------------------------------|-------------------------------------------------------------------------------------------|----------------------------------------------------------------------------------------------------|------------|---------------------------------------------------------|
| Du har ulæste besked<br>Vælg projektet nedenf                                                                                | er<br>or for at læse dem                                                                  |                                                                                                    |            |                                                         |
| Her kan du se en oversig<br>ter kan du se en oversig<br>tan også starte en ny pri<br>remsøge i dine projekte<br>øgefunktion. | ekter<br>t over alle dine projekt<br>ojektansøgning ved at t<br>r fx. på projektets adres | er, både igangværende og godkendte. Du<br>rykke på den blå knap nedenfor. Du kan<br>sse ved at benytte browserens |            |                                                         |
|                                                                                                    |                                                                                           |                                                                                                    |            |                                                         |
| Start nyt projekt                                                                                                    | Ny projektmappe<br>Cter (10 projekter)                                                    |                                                                                                    | _          |                                                         |
| Start nyt projekt<br>V Mine projek<br>Enfamiliehus og                                                                        | Ny projektmappe<br>Cter (10 projekter)<br>nedrivning Laks                                 | etorvet 1, 8900 Randers C                                                                                         | B          | ULÆSTE BESKEDER                                         |
| Start nyt projekt          Start nyt projekt         Mine projekt         Enfamiliehus og         Fritliggende enfamilie     | Ny projektmappe<br>Cter (10 projekter)<br>nedrivning Laks<br>ehuse, rækkehuse, dob        | etorvet 1, 8900 Randers C<br>belthuse og sommerhuse                                                               | B [<br>C [ | ULÆSTE BESKEDER<br>Mere<br>Afventer: I<br>Sagen er afgi |

I felt (A) kan du se, at Du har ulæste beskeder.

Tryk på ULÆSTE BESKEDER (B).

I felt (C) kan du se status på sagen: Afventer: Dig og Sagen er afgjort.

## 3 Overblik

| Byg og Miljø - Enfamilieh                                                                                                    | us og nedrivning                                                                                                    | Randers Kommune<br>Kontakt |
|----------------------------------------------------------------------------------------------------|----------------------------------------------------------------------------------------------------|----------------------------|
| Forside Start nyt projekt Mine projekter                                                                                       | Hjælp                                                                                                    | Min profil 💄               |
| ✓ Projektoverblik<br>Overblik NY BESKED                                                                                        | Overblik                                                                                                    |                            |
| Sted                                                                                                    | Her vil du kunne se overblik over dit projekt og fremskridt i din ansøgninger                                                                                      |                            |
| Tilknyttede personer<br>Ansøgninger                                                                                            | Du har 1 ulæst besked<br>Klik på knappen for at gå til seneste beskeder                                                                                            | Læs beskeder               |
| Forhold på projektstedet                                                                                                    | Projektnavn* ⑦ Sted                                                                                                    |                            |
| > Som del af ansøgningen                                                                                                    |                                                                                                    |                            |
| <ul> <li>Før arbejdet igangsættes</li> <li>Fritliggende enfamiliehuse,<br/>rækkehuse, dobbelthuse og<br/>sommerhuse</li> </ul> | Ansøgninger i projektet<br>Fritliggende enfamiliehuse, rækkehuse, dobbelthuse og sommerhus                                                                         | e                          |
| Anmeldelse om påbegyndelse af<br>byggeri                                                                                       | Randers Kommune Bomnummer: byg-2020-3012                                                                                                    | Afventer: Dig              |
| Indsend INDSENDT                                                                                                    | Åbn ansøgning                                                                                                    | Codoo or officiant         |
| > Når arbejdet udføres                                                                                                    | Se forhåndsvisning                                                                                                    | Sagen er argjort           |
| > Efter endt arbejde                                                                                                    | Det er i øjeblikket ikke muligt at bestemme alle dokumentationskrav. Du vil derfor<br>muligvis blive mødt af yderligere dokumentationskrav på et senere tidspunkt. |                            |

Du bliver guidet til Historik og beskeder, hvor du skal trykke Åbn PDF.

| listorik og beskeder |                                                                                                  |                 |         |  |
|----------------------|--------------------------------------------------------------------------------------------------|-----------------|---------|--|
| Dato                 | Titel                                                                                            | Afsender        |         |  |
| 19-01-2020           | <b>Byggetilladelse</b><br>Fritliggende enfamiliehuse,<br>rækkehuse, dobbelthuse og<br>sommerhuse | Randers Kommune | Åbn PDF |  |

Beskeden åbnes i et nyt vindue.

| BYG<br>&<br>MILJØ                                                                                                    |            |  |  |
|----------------------------------------------------------------------------------------------------|------------|--|--|
| Emne: Byggetilladelse<br>Fra: Randers Kommune<br>Dato: 19-01-2020                                                                    |            |  |  |
| Kære ansøger<br>Vedhæftet bvøretilladelse og faktura                                                                                 |            |  |  |
| Opdateret status                                                                                                    |            |  |  |
| Din sagsstatus er blevet opdateret                                                                                                   |            |  |  |
| Ansogningen atventer: Ansoger<br>Erist: Der er ikke angivet nogen frist<br>Opdateret status fra myndigheden: Sagen er afgjo<br>Bilag | • <b>A</b> |  |  |
| Byggetilladelse - Laksetorvet 1     Faktura - Byggetilladelse - Laksetorvet 1                                                        | В          |  |  |

Ud for **Opdateret status fra myndigheden (A)** er angivet, at "Sagen er afgjort". Under **Bilag (B)** er byggetilladelse og faktura vedhæftet

| Tryk på <b>Byggetilladelse</b> og du<br>vil få vist indholdet i<br>byggetilladelsen. | Bilag                                                                                                  | В |
|--------------------------------------------------------------------------------------|----------------------------------------------------------------------------------------------------|---|
| Tryk på <b>Faktura</b> og du vil få vist<br>indholdet i fakturaen.                   | <ul> <li>Byggetilladelse - Laksetorvet 1</li> <li>Faktura - Byggetilladelse - Laksetorvet 1</li> </ul> |   |